## Booking an appointment for Year 10 Course Counselling.

On your Compass Dashboard, click on Book Parent Student Teacher Conference.

|  |  | 2  | Welcome back, Parent!<br>Greater Shepparton Secondary College |
|--|--|----|---------------------------------------------------------------|
|  |  | 0  | Student A                                                     |
|  |  | 2  | Profile (Attendance, Schedule, Reports)                       |
|  |  |    | Send email to Student's teachers                              |
|  |  | +  | Add Attendance Note (Approved Absence/Late)                   |
|  |  | 13 | View Academic Reports                                         |
|  |  |    | Book Parent Student Teacher Conference                        |

On the Conferences page, click on My Bookings for the Course Counselling (2021 S2).

| Conferences                                                                                                    |             |
|----------------------------------------------------------------------------------------------------|-------------|
| Conference Cycles                                                                                                    |             |
| Cycle Name                                                                                                    |             |
| Course Counselling (2021 S2)<br>Student A<br>First Siot: Vechnesday, July 21 2021 - 09:00 AM, Last Siot: Thursday, July 22 2021 - 06:45 PM                | My Bookings |
| Term 1 Parent Teacher Conference (Wanganui)<br>Student A<br>Frist Slott Wednesday, March 31 2021 - 04:00 PM, Last Slott Thursday, April 1 2021 - 12:50 PM | My Bookings |

## When on the Booking page, click Start Booking Now.

| Course Cour       | nselling (2021 S2) |               |                   |                          | Email My Bockings | eview II Information/Help | Student A                                                       |   |
|-------------------|--------------------|---------------|-------------------|--------------------------|-------------------|---------------------------|-----------------------------------------------------------------|---|
| Wednesday, July   | 21                 |               |                   |                          |                   |                           | Teachers                                                        |   |
| 09:00<br>AM       | 09:15<br>AM        | 09:30<br>AM   | 09:45<br>444      | 10:00<br>AM              | 10:15<br>AM       |                           | Course Counsellor 12<br>Course Counselling                      | 1 |
| OE.01             | 10:45<br>AM        | 11:00<br>660  | 12:00<br>PM       | 12:15<br>PM              | 12:30<br>PM       |                           | Enterview Welcome                                               |   |
| 12:45             | 02:00              | 02:15         | 02:30             | 02:45                    | 03:00             |                           | Course Counsellor 11<br>Course Counselling                      | 1 |
| 05:00             | 05:15              | 05:30         | 05:45             | 06:00                    | 06:15             |                           | Enterview Welcome                                               | - |
| PM                | PH                 | PM            | PN                | 1 194                    | 641               |                           | Course Counseling                                               | - |
| 06:30<br>PM       | 06:45<br>PH        |               |                   |                          |                   |                           | Interview Welcome                                               |   |
| Thursday, July 2. | 2                  |               |                   |                          |                   |                           | Course Counsellor 8<br>Course Counselling                       | 1 |
| hann              | -                  | 05.20         | 141               | plante.                  | and a             |                           | Interview V/elcome                                              |   |
| AM                | AM                 | AM            | VVe               | elcome                   | AM                |                           | Course Counsellor 7<br>Course Counselling                       | 1 |
| 10:30<br>.4M      | 10:45<br>AM        | 11:00<br>.039 | Welcome to Coun   | se Counselling (2021 52) | 2:30<br>PM        |                           | Interview Welcome                                               |   |
| 12:45<br>PM       | 02:00<br>PM        | 02-15<br>PM   | Start Booking Now | Shaw me How to Book      | 9:00<br>PM        |                           | Course Counsellor 6<br>Course Counselling                       | 1 |
| 05:00<br>PM       | 05:15<br>PM        | 05:30<br>PM   | 05:45<br>. PM     | QE-00<br>PM              | 06:15<br>HM       |                           | Course Counsellor 5                                             | - |
| 05:30<br>PM       | (26:45<br>PM       |               |                   |                          |                   |                           | Course Counselling<br>Interview Welcome                         | * |
|                   |                    |               |                   |                          |                   |                           | Course Counsellor 3<br>Course Counselling                       | 3 |
|                   |                    |               |                   |                          |                   |                           | Interview Welcome                                               |   |
|                   |                    |               |                   |                          |                   |                           | Course Counsellor 2<br>Course Counselling                       | 3 |
|                   |                    |               |                   |                          |                   |                           | Interview Welcome                                               |   |
|                   |                    |               |                   |                          |                   |                           | Course Counsellor 4<br>Course Counselling                       | 1 |
|                   |                    |               |                   |                          |                   |                           | Interview welcome                                               |   |
|                   |                    |               |                   |                          |                   |                           | Course Counsellor 10<br>Course Counselling<br>Interview Welcome | 2 |

Select a Course Counsellor on the right-hand side and that will show you their available appointment times.

| Wednesday, July 3 | 21           |       |       |       |       | Teachers                                |
|-------------------|--------------|-------|-------|-------|-------|-----------------------------------------|
| 09:00             | 09:15        | 09:30 | 09:45 | 10:00 | 10:15 | Course Counsellor 12                    |
| AM                | AM           | AM    | AM    | MA    | AM    | Course Counselling                      |
| 10:30             | 10:45        | 11:00 | 12:00 | 12:15 | 12;30 | Interview Welcome                       |
| AM                | A81          | AM    | P98   | PM    | PM    |                                         |
| 12:45             | 02:00        | 02:15 | 02:30 | 02:45 | 03;00 | Course Counselling Course Counsellor 11 |
| PM                | PM           | PM    | PM    | PM    | PM    |                                         |
| 05:00             | 05:15        | 05:30 | 05545 | 06:00 | 06:15 | Interview Welcome                       |
| PM                | P91          | PM    | PM    | PM    | PM    | Olick on a time slot at the left of the |
| 06:30<br>PM       | 06:45<br>Ph1 |       |       |       |       | screen to make a booking.<br>[Back]     |
| Thursday, July 22 |              |       |       |       |       | Course Counselling                      |
| 09:00             | 09:15        | 99:30 | 09:45 | 10:00 | 10:15 | Interview Welcome                       |
| 10:30             | 10:45        | 11:00 | 12:00 | 12:15 | 12:30 | Course Counselling                      |
| AM                | AM           | AM    | P84   | PM    | PM    |                                         |
| 12:45             | 02:00        | 02:15 | 02:30 | 02:45 | 03:00 | Course Counsellor 6                     |
| PM                | PM           | PM    | P8t   | PM    | 94    | Course Counselling                      |
| 05:00             | 05:15        | 05:30 | 05:45 | 06:00 | 06:15 | Interview Welcome                       |
| PM                | P91          | PM    | PM    | PM    | PM    |                                         |
| 06:30             | 06:45<br>Pet |       |       |       |       | Course Counselling                      |
|                   |              |       |       |       |       | Course Counsellor 3                     |

Once you have selected an appointment time you like and the Confirm Booking window has opened, click on OK to book that time slot.

|             | Confirm Booking | J                             | ×      |
|-------------|-----------------|-------------------------------|--------|
| 09:30<br>AM | Reason:         | Course Counselling            |        |
| 11:00<br>AM | Student:        | Student A                     |        |
| 02:15<br>PM | Time:           | Thursday, July 22 2021 - 11:0 | D AM   |
| 05:30<br>PM | UD:40<br>PM     |                               | 0<br>1 |
|             |                 |                               |        |
|             |                 |                               |        |
|             |                 |                               |        |